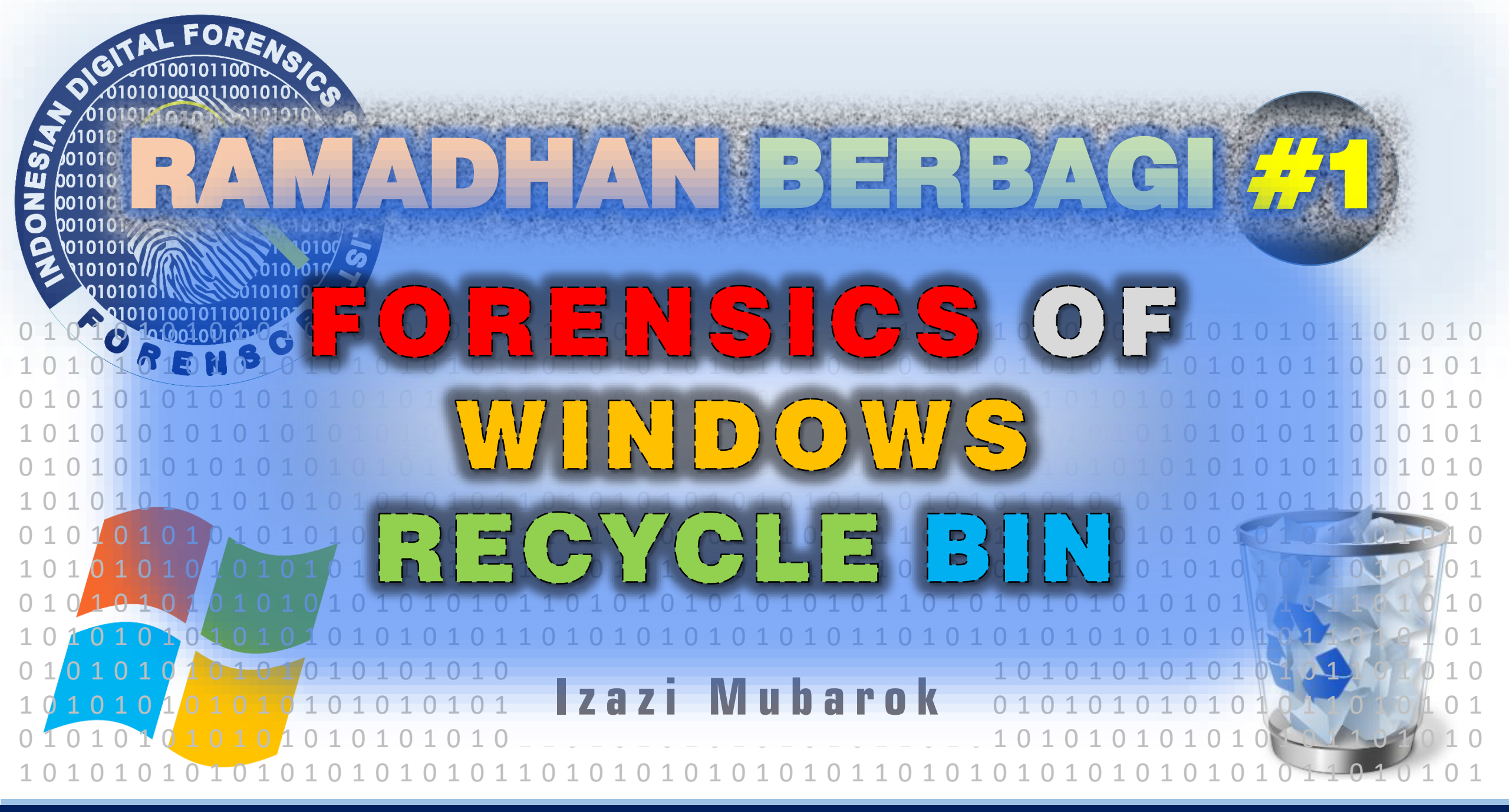

RAMADHAN BERBAGI

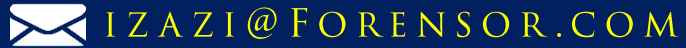

# Overview

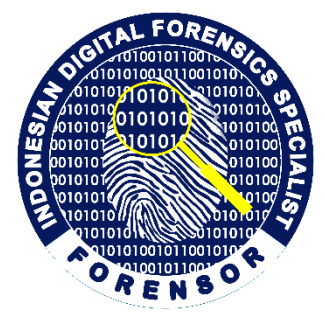

- How to delete a file in Windows?
  - Send file to Recycle Bin
  - Delete file from File system
- How to recover a file deleted in Windows?
  - File system Recovery (Restore)
  - Data Carving
- Forensics of Recycle Bin
  - Location, folder structure, and content of Windows Recycle bin
  - **\$I**... files

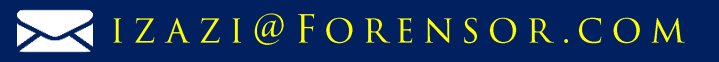

# **Delete a file in Windows**

- Drag and drop file into Recycle Bin
- Select file, press "Delete" key
- Select file, right-click, select "Delete" option
- Select file, press "Shift" and "Delete" keys
- Select file, right-click, press "Shift" key and select "Delete" option
- Delete file from command line

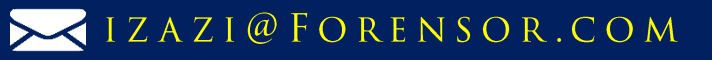

# Send to Recycle Bin

- Drag and drop file into Recycle Bin
- Select file, press "Delete" key
- Select file, right-click, select "Delete" option

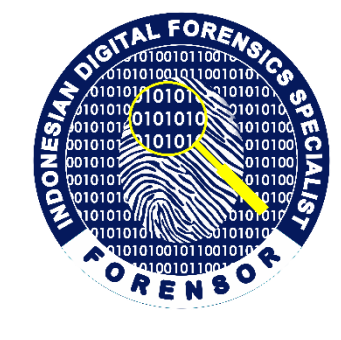

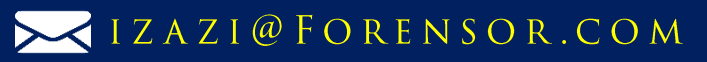

# **Delete file from the file system**

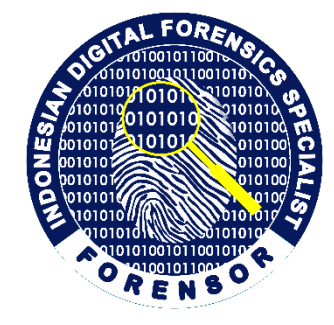

- "Shift" and "Delete"
- Delete file from command line

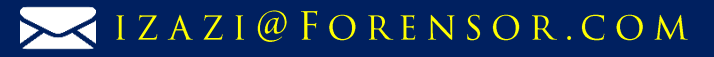

# **File Recycling**

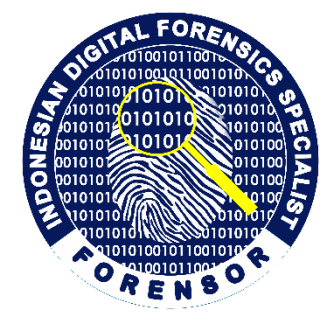

- Not permanently deleted
- Renamed and moved to a hidden folder
- Can be restored to its original name and location

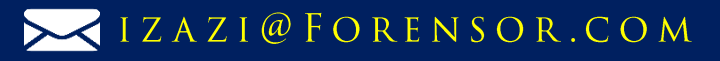

# **Forensics of Recycle Bin**

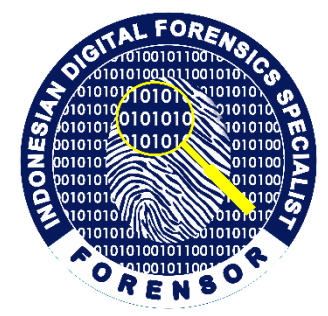

- Files are moved into Recycle Bin by explicit command from the user
- Presence of a file/folder in the Recycle Bin usually indicates
  - user awareness of the file/folder
  - intent to remove it

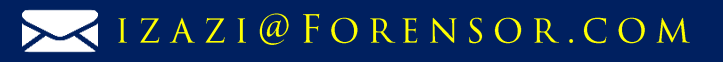

### **Folder Structure**

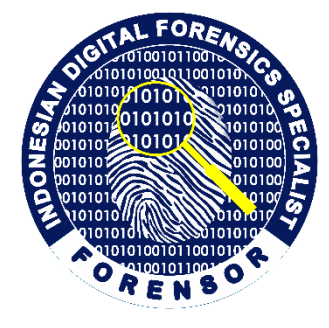

- Each logical drive has hidden recycle bin folder for files recycled from that drive
- Recycle Bin folder structure is different on FAT and on NTFS drives

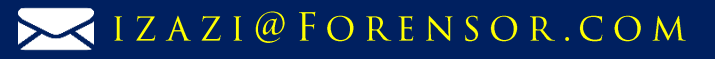

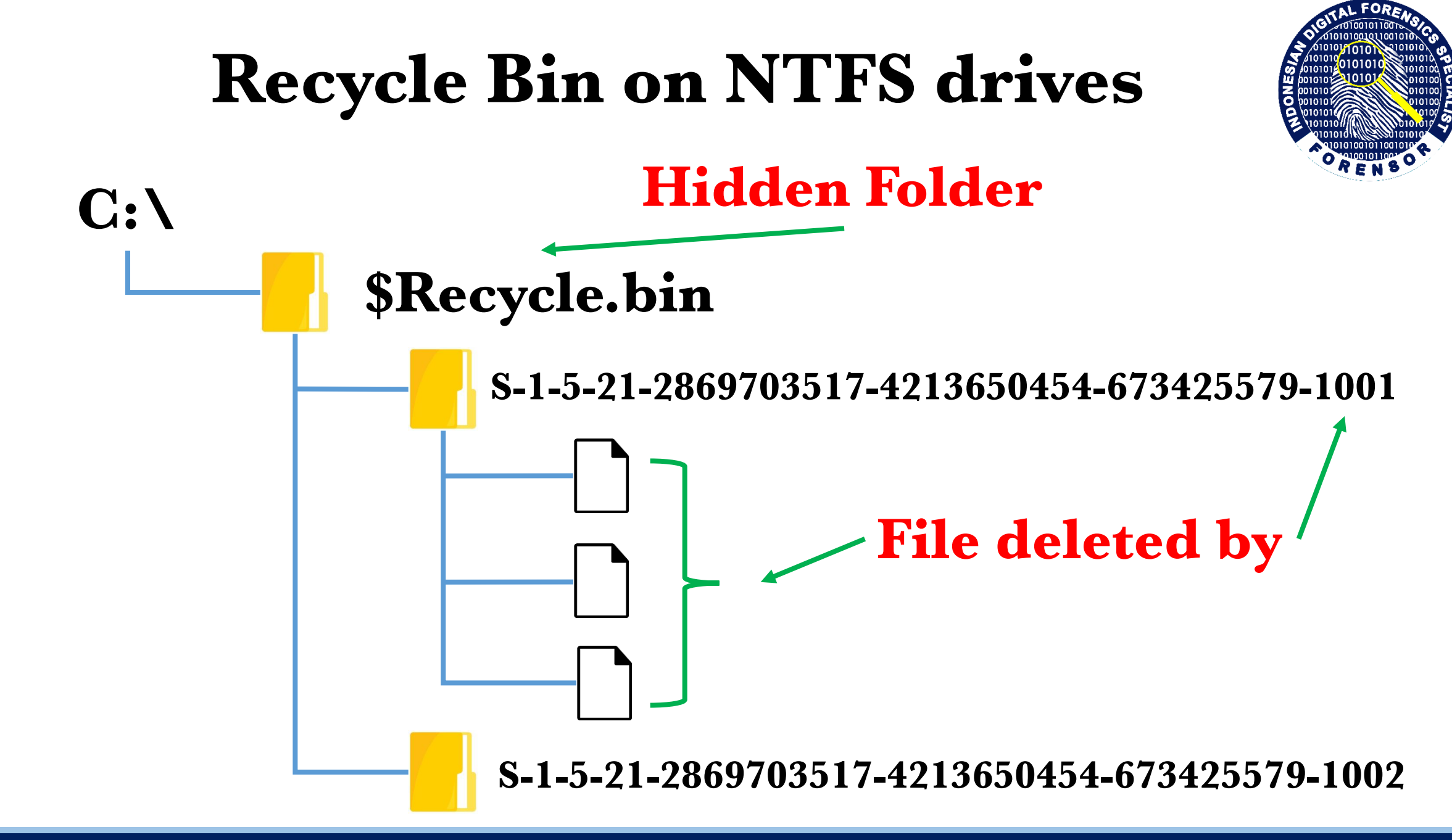

W W W. F O R E N S O R . C O M

RAMADHAN BERBAGI

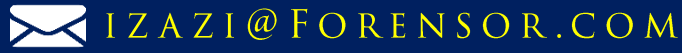

### **SID Named Folder**

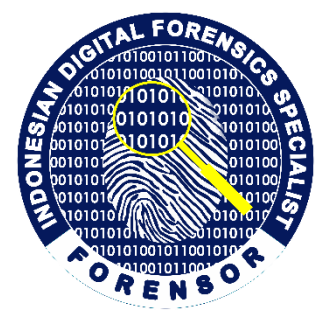

\$IYB6LR4.txt \$IAML6MK.mp4 \$RYB6LR4.txt \$RAML6MK.mp4

RAMADHAN BERBAGI

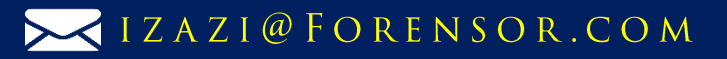

## **\$I...files**

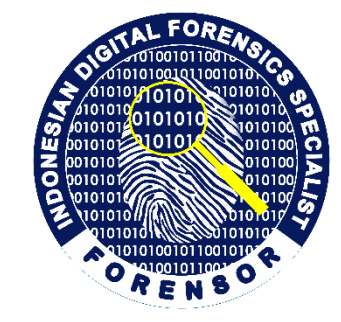

- Have fixed size of 544 bytes
- Each I... file contains info about the corresponding R... file:
  - Size
  - Date and time of recycling
  - Original name and location

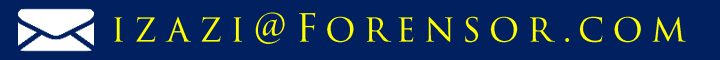

### **\$IYB6LR4.txt**

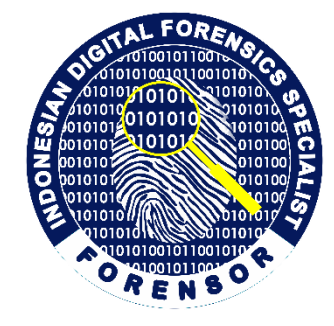

| Dare & time of red | сус | lin  | g  |            |    |    |    |    |    |    |    |    |    | C  | <b>.</b> |     |                             |
|--------------------|-----|------|----|------------|----|----|----|----|----|----|----|----|----|----|----------|-----|-----------------------------|
| (Windows 64-bit ti | me  | esta | am | p)         |    |    |    |    |    |    |    |    |    |    | olZ      | e o | $f \ R \dots file in bytes$ |
|                    |     |      |    | <b>•</b> / |    |    |    |    |    |    |    |    |    |    |          |     |                             |
| Offset(h)          | 00  | 91   | 02 | 03         | 04 | 05 | 06 | 07 | 08 | 09 | 0A | 0B | 0C | 9D | 0E       | OF  |                             |
| 0000000            | 01  | 00   | 00 | 80         | 00 | 00 | 00 | 00 | A6 | 01 | 00 | 00 | 00 | 00 | 00       | 00  | []·····                     |
| 0000010            | 40  | EA   | 9A | B8         | A3 | 1A | D6 | 01 | 45 | 00 | ЗA | 00 | 5C | 00 | 46       | 00  | @êš,£.Ö.E.:.\.F.            |
| 0000020            | 6F  | 00   | 6C | 00         | 64 | 00 | 65 | 00 | 72 | 00 | 20 | 00 | 42 | 00 | 5C       | 00  | o.l.d.e.rB.∖.               |
| 0000030            | 53  | 00   | 65 | 00         | 6C | 00 | 65 | 00 | 63 | 00 | 74 | 00 | 20 | 00 | 66       | 00  | S.e.l.e.c.tf.               |
| 00000040           | 69  | 00   | 6C | 00         | 65 | 00 | 2C | 00 | 20 | 00 | 70 | 00 | 72 | 00 | 65       | 00  | i.l.e.,p.r.e.               |
| 0000050            | 73  | 00   | 73 | 00         | 20 | 00 | 1C | 20 | 44 | 00 | 65 | 00 | 6C | 00 | 65       | 00  | s.s D.e.l.e.                |
| 00000060           | 74  | 00   | 65 | 00         | 1D | 20 | 20 | 00 | 6B | 00 | 65 | 00 | 79 | 00 | 2E       | 00  | t.ek.e.y                    |
| 0000070            | 74  | 00   | 78 | 00         | 74 | 00 | 00 | 00 | 00 | 00 | 00 | 00 | 00 | 00 | 00       | 00  | t.x.t                       |
| 0800000            | 00  | 00   | 00 | 00         | 00 | 00 | 00 | 00 | 00 | 00 | 00 | 00 | 00 | 00 | 00       | 00  |                             |
| 00000090           | 00  | 00   | 00 | 00         | 00 | 00 | 00 | 00 | 00 | 00 | 00 | 00 | 00 | 00 | 00       | 00  |                             |
| 000000A0           | 00  | 00   | 00 | 00         | 00 | 00 | 00 | 00 | 00 | 00 | 00 | 00 | 00 | 00 | 00       | 00  |                             |
| 000000B0           | 00  | 00   | 00 | 00         | 00 | 00 | 00 | 00 | 00 | 00 | 00 | 00 | 00 | 00 | 00       | 00  |                             |
|                    |     |      |    |            |    |    |    |    |    |    |    |    |    |    |          |     |                             |

Original name and location of \$R... file in Unicode

RAMADHAN BERBAGI

WWW.FORENSOR.COM

IZAZI@FORENSOR.COM

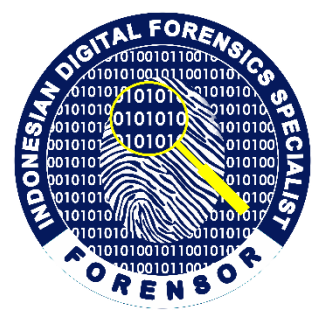

IZAZI@FORENSOR.COM

### **Practical Exercises**

https://www.forensor.com/ramadhan1

RAMADHAN BERBAGI

# Drag and drop file into Recycle Bin

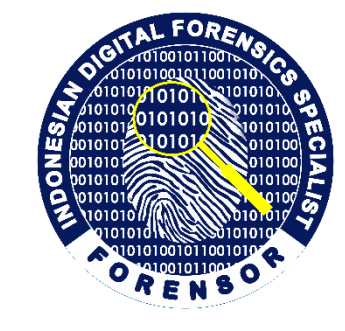

|                            |                                           |                     |                | - • ×      |
|----------------------------|-------------------------------------------|---------------------|----------------|------------|
| Computer                   | r ► NTFS (E:) ►                           | <b>▼ 4</b>          | arch NTFS (E:) | ٩          |
| Organize 🔻 🛛 😭 Open        | Include in library 🔻 Share with 🔻 N       | lew folder          |                | := • 🔟 🔞   |
| 🔆 Favorites                | Name                                      | Date modified       | Туре           | Size       |
| 📃 Desktop                  | SRECYCLE.BIN                              | 4/24/2020 2:05 PM   | File folder    |            |
| 〕 Downloads                | 🌗 Downloads from Internet                 | 7:26 AM             | File folder    |            |
| 🕮 Recent Places            | 🌗 Folder A                                | 4/25/2020 7:19 AM   | File folder    |            |
|                            | 퉬 Folder B                                | 4/25/2020 7:18 AM   | File folder    |            |
| 🥽 Libraries                | 퉬 Folder C                                | 4/25/2020 7:16 AM   | File folder    |            |
| Documents                  | 🌗 Folder D                                | 4/25/2020 7:16 AM   | File folder    |            |
| 🁌 Music                    | 🌗 Folder E                                | 4/25/2020 7:17 AM   | File folder    |            |
| Pictures                   | 🌗 Folder F                                | 4/25/2020 7:18 AM   | File folder    |            |
| 📑 Videos                   | 퉬 Music                                   | 4/25/2020 7:27 AM   | File folder    |            |
|                            | System Volume Information                 | 4/24/2020 1:40 PM   | File folder    |            |
| 🔞 Homegroup                | 🔄 01 SmallLion-DragDrop.jfif              | 4, 23, 2020 0.23 AM | JPEG image     | 9 KB       |
|                            | 📔 04 SmallElephant-DeleteKey.jfif         | 4/25/2020 6:24 AM   | JPEG image     | 9 KB       |
| 👰 Computer                 | 🔄 06 SmallDolpin-ShiftDelete.jfif         | 4/25/2020 6:26 AM   | JPEG image     | 8 KB       |
| 🏭 Local Disk (C:)          | 🔄 08 SmallMonkey-RightClickDelete.jfif    | 4/25/2020 6:26 AM   | JPEG image     | 8 KB       |
| 👝 NTFS (E:)                | 🔄 10 SmallGoat-RightClickShiftDelete.jfif | 4/25/2020 6:28 AM   | JPEG image     | 7 KB       |
| 👝 FAT32 (F:)               | 🔄 12 SmallBirds-CommandLine.jfif          | 4/25/2020 6:29 AM   | JPEG image     | 11 KB      |
| SERVER (\\VBoxSvr)         | 🤿 Apache_OpenOffice_4.1.7_Win_x86_instal  | 4/24/2020 2:06 PM   | Application    | 137,992 KB |
| 🗣 Network                  |                                           |                     |                |            |
| Music Dater<br>File folder | modified: 4/25/2020 7:27 AM               |                     |                |            |

#### **Downloads from Internet**

y2mate.com - KARTONYONO MEDOT JANJI – DENNY CAKNAN ( Ipank Yuniar & Ulfah Betrianingsih Cover & Lirik )\_K7REkdv7d7Y\_720p.mp4 **Folder A** 

IZAZI@FORENSOR.COM

02 BigLion-DragDrop.jpg Drag and drop file into Recycle Bin.txt **Root Drive NTFS** 

01 SmallLion-DragDrop.jfif

### RAMADHAN BERBAGI

### Forensics Analysis of a File y2mate.com - KARTONYONO.mp4

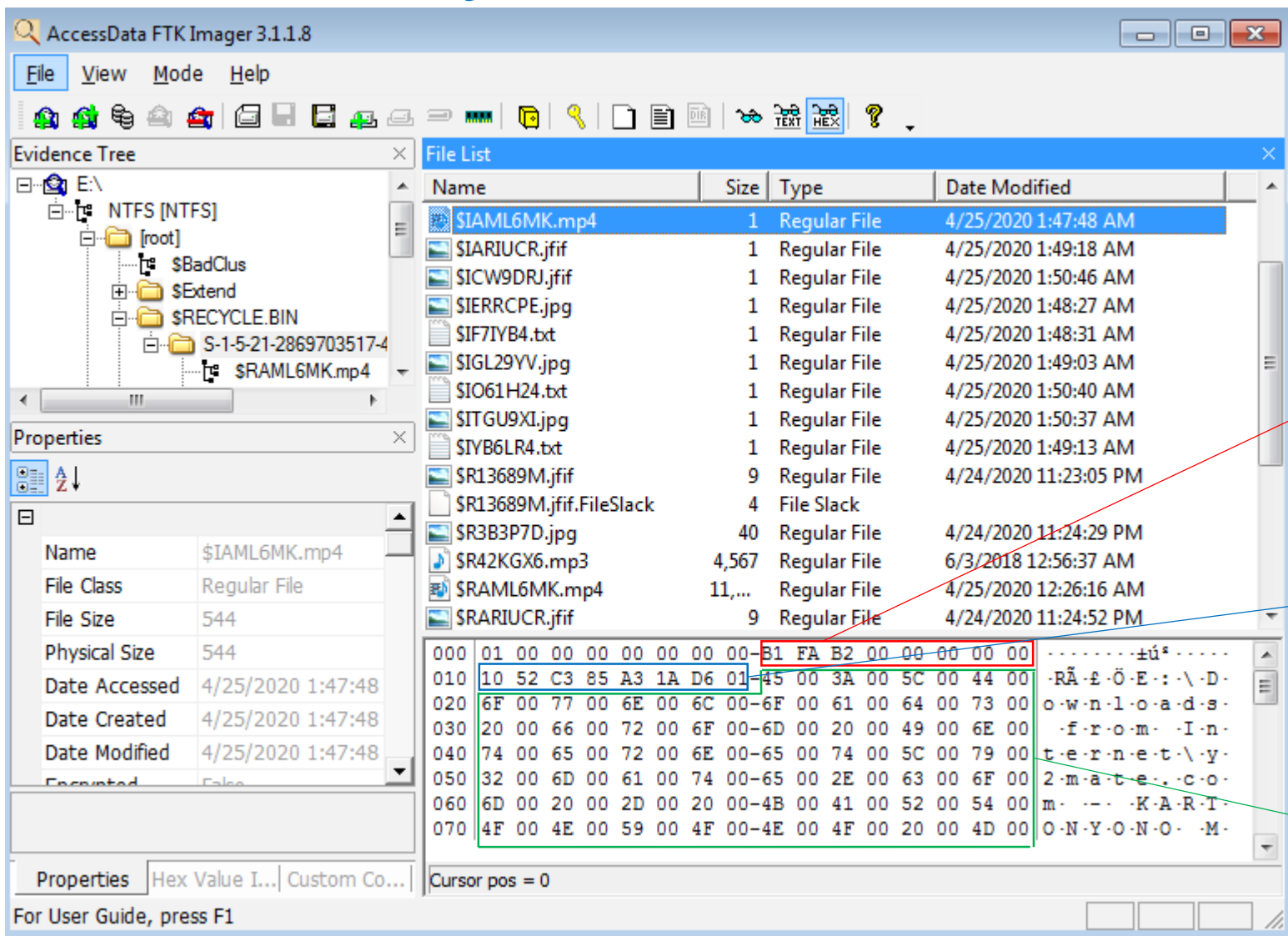

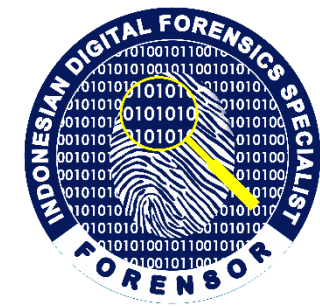

Name : \$IAML6MK.mp4 File Size : 544 bytes Physical Size : 544 bytes Date Accessed : 4/25/2020 1:47:48 AM Date Created : 4/25/2020 1:47:48 AM Date Modified : 4/25/2020 1:47:48 AM

Size of \$IAML6MK.mp4 file in bytes 32-bit LE Value B1FAB2000000000 00 B2 FA B1 = 11,729,585 bytes

Date & Time of Recycling Decode Hex Value 1052C385A31AD601 Sat, 25 April 2020 01:47:48 UTC

Convert Hex Value to Unicode E:\Downloads from Internet\y2mate.com -KARTONYONO MEDOT JANJI - DENNY CAKNAN ( Ipank Yuniar & Ulfah Betrianingsih Cover & Lirik )\_K7REkdv7d7Y\_720p.mp4

### RAMADHAN BERBAGI

WWW.FORENSOR.COM

#### IZAZI@FORENSOR.COM

### Forensics Analysis of a File y2mate.com - KARTONYONO.mp4

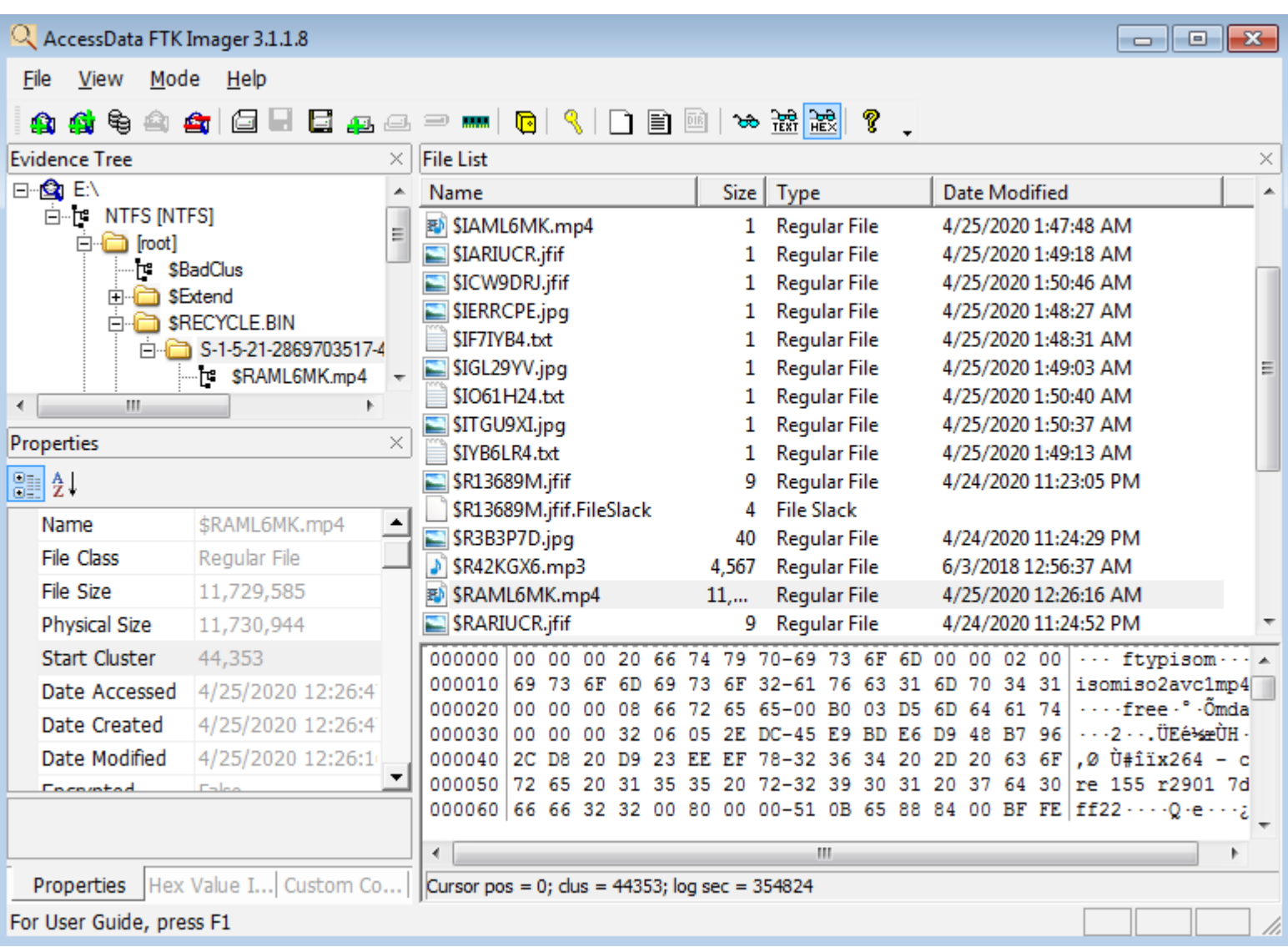

Name : **\$RAML6MK.mp4** File Size : 11,729,585 bytes Physical Size : 11,730,944 bytes Date Accessed : 4/25/2020 12:26:47 AM Date Created : 4/25/2020 12:26:47 AM Date Modified : 4/25/2020 12:26:16 AM **Original name and Location :** E:\Downloads from Internet\y2mate.com -**KARTONYONO MEDOT JANJI - DENNY CAKNAN (Ipank Yuniar & Ulfah Betrianingsih** Cover & Lirik )\_K7REkdv7d7Y\_720p.mp4 **Size : 11,729,585 bytes Date & Time of Recycling :** Sat, 25 April 2020 01:47:48 UTC **Deleted by Owner SID :** S-1-5-21-2869703517-4213650454-673425579-1001 (forensor)

| C:\Windows\system32>wmic useraccount get name,sid       |      |
|---------------------------------------------------------|------|
| lame SID                                                |      |
| ldministrator S-1-5-21-2869703517-4213650454-673425579- | 500  |
| Corensor S-1-5-21-2869703517-4213650454-673425579-      | 1001 |
| Guest S-1-5-21-2869703517-4213650454-673425579-         | -501 |
| lomeGroupUser\$                                         | 1002 |

IZAZI@FORENSOR.COM

### RAMADHAN BERBAGI

### Select file, press "Delete" key

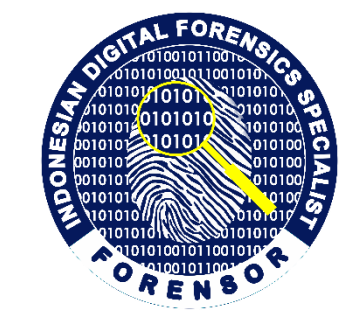

|                             |                                           |                   |                | - • •      |
|-----------------------------|-------------------------------------------|-------------------|----------------|------------|
| Computer                    | ► NTFS (E:) ►                             | ✓ 4 Sec           | arch NTFS (E:) | ٩          |
| Organize 🔻 🛛 溒 Open         | Include in library 👻 Share with 👻 Ne      | ew folder         |                | := • 🚺 🔞   |
| 🔆 Favorites                 | Name                                      | Date modified     | Туре           | Size       |
| 📃 Desktop                   | SRECYCLE.BIN                              | 4/24/2020 2:05 PM | File folder    |            |
| 🚺 Downloads                 | 🌗 Downloads from Internet                 | 7:26 AM           | File folder    |            |
| 🖳 Recent Places             | 퉬 Folder A                                | 4/25/2020 7:19 AM | File folder    |            |
|                             | 🌗 Folder B                                | 4/25/2020 7:18 AM | File folder    |            |
| 词 Libraries                 | 퉬 Folder C                                | 4/25/2020 7:16 AM | File folder    |            |
| Documents                   | 퉬 Folder D                                | 4/25/2020 7:16 AM | File folder    |            |
| 🚽 Music                     | 🌗 Folder E                                | 4/25/2020 7:17 AM | File folder    |            |
| Pictures                    | 🌗 Folder F                                | 4/25/2020 7:18 AM | File folder    |            |
| 🛃 Videos                    | 퉬 Music                                   | 4/25/2020 7:27 AM | File folder    |            |
|                             | System Volume Information                 | 4/24/2020 1:40 PM | File folder    |            |
| 🜏 Homegroup                 | 📔 01 SmallLion-DragDrop.jfif              | 4/25/2020 6:23 AM | JPEG image     | 9 KB       |
|                             | 🔊 04 SmallElephant-DeleteKey.jfif         | М                 | JPEG image     | 9 KB       |
| 🖳 Computer                  | SmallDolpin-ShiftDelete.jfif              | 4/25/2020 6:26 AM | JPEG image     | 8 KB       |
| 🚢 Local Disk (C:)           | 📔 08 SmallMonkey-RightClickDelete.jfif    | 4/25/2020 6:26 AM | JPEG image     | 8 KB       |
| 👝 NTFS (E:)                 | 📔 10 SmallGoat-RightClickShiftDelete.jfif | 4/25/2020 6:28 AM | JPEG image     | 7 KB       |
| 👝 FAT32 (F:)                | 📔 12 SmallBirds-CommandLine.jfif          | 4/25/2020 6:29 AM | JPEG image     | 11 KB      |
| SERVER (\\VBoxSvr)          | Apache_OpenOffice_4.1.7_Win_x86_instal    | 4/24/2020 2:06 PM | Application    | 137,992 KB |
| 🗣 Network                   |                                           |                   |                |            |
| Music Date r<br>File folder | modified: 4/25/2020 7:27 AM               |                   |                |            |

#### **Download from Internet**

1402558\_1.jpg

#### Folder B

03 BigElephant-DeleteKey.jpg Select file, press "Delete" key.txt **Root Drive NTFS** 

04 SmallElephant-DeleteKey.jfif

### RAMADHAN BERBAGI

#### WWW.FORENSOR.COM

#### IZAZI@FORENSOR.COM

### Forensics Analysis of a File Select file, press "Delete" key.txt

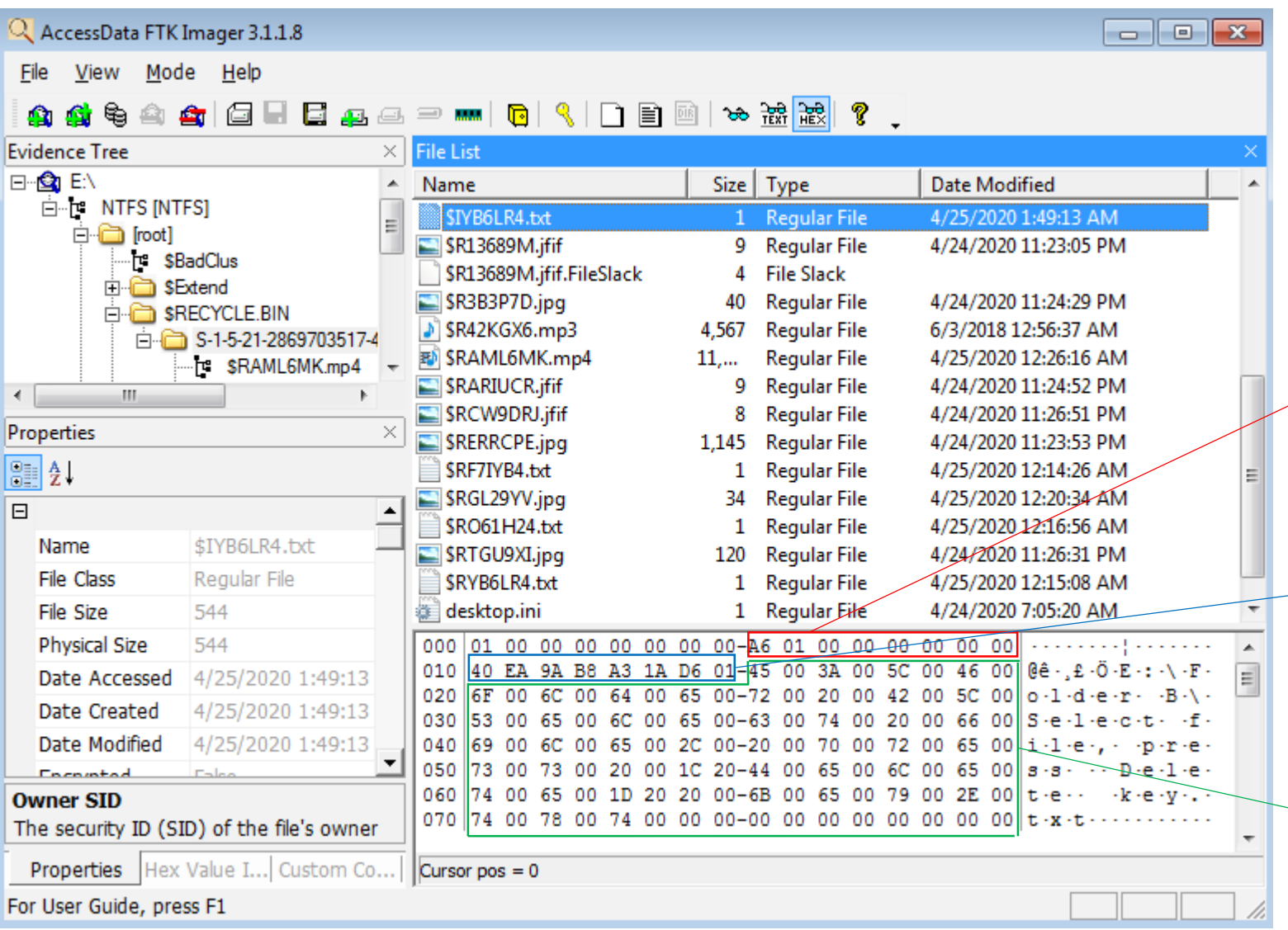

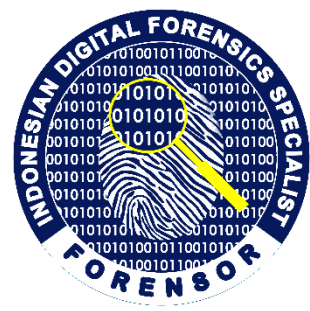

Name : \$IYB6LR4.txt File Size : 544 bytes Physical Size : 544 bytes Date Accessed : 4/25/2020 1:49:13 AM Date Created : 4/25/2020 1:49:13 AM Date Modified : 4/25/2020 1:49:13 AM

Size of \$RYB6LR4.txt file in bytes 16-bit LE Value A6010000000000 01 A6 = 422 bytes

Date & Time of Recycling Decode Hex Value 40EA9AB8A31AD601 Sat, 25 April 2020 01:49:13 UTC

#### **Convert Hex Value to Unicode**

E:\Folder B\Select file, press "Delete" key.txt

IZAZI@FORENSOR.COM

### RAMADHAN BERBAGI

### Forensics Analysis of a File Select file, press "Delete" key.txt

| Q AccessData FTK Imager 3.1.1.8                     |                                         |                                              |                            | x   |  |  |  |  |  |  |
|-----------------------------------------------------|-----------------------------------------|----------------------------------------------|----------------------------|-----|--|--|--|--|--|--|
| <u>F</u> ile <u>V</u> iew <u>M</u> ode <u>H</u> elp |                                         |                                              |                            |     |  |  |  |  |  |  |
| 🏔 🎎 🗣 🗠 🚘 🖾 🖶 🗳 🚑                                   | 🕼 🏟 🛳 🚘 🖾 🖶 🖾 🚑 🥯 📟 📴 🥄 🗋 🖹 🖻 🗠 😹 🔡 🂡 🖕 |                                              |                            |     |  |  |  |  |  |  |
| Evidence Tree ×                                     | File List                               |                                              |                            | ×   |  |  |  |  |  |  |
| ⊡… <b>≦</b> E:\                                     | Name                                    | Size Type                                    | Date Modified              | -   |  |  |  |  |  |  |
| ⊡[* NTFS [NTFS]                                     | \$IYB6LR4.txt                           | 1 Regular File                               | 4/25/2020 1:49:13 AM       |     |  |  |  |  |  |  |
|                                                     | 🔄 \$R13689M.jfif                        | 9 Regular File                               | 4/24/2020 11:23:05 PM      |     |  |  |  |  |  |  |
|                                                     | \$R13689M.jfif.FileSlack                | 4 File Slack                                 |                            |     |  |  |  |  |  |  |
|                                                     | 🔄 \$R3B3P7D.jpg                         | 40 Regular File                              | 4/24/2020 11:24:29 PM      |     |  |  |  |  |  |  |
|                                                     | \$R42KGX6.mp3                           | 4,567 Regular File                           | 6/3/2018 12:56:37 AM       |     |  |  |  |  |  |  |
| SRAML6MK.mp4                                        | SRAML6MK.mp4                            | 11, Regular File                             | 4/25/2020 12:26:16 AM      |     |  |  |  |  |  |  |
| 4 III >                                             | SRARIUCR.jfif                           | 9 Regular File                               | 4/24/2020 11:24:52 PM      |     |  |  |  |  |  |  |
| Properties ×                                        | SRCW9DRJ.jfif                           | 8 Regular File                               | 4/24/2020 11:26:51 PM      |     |  |  |  |  |  |  |
|                                                     | SRERRCPE.jpg                            | 1,145 Regular File                           | 4/24/2020 11:23:53 PM      |     |  |  |  |  |  |  |
| Ż↓                                                  | \$RF7IYB4.txt                           | 1 Regular File                               | 4/25/2020 12:14:26 AM      | Ξ   |  |  |  |  |  |  |
|                                                     | SRGL29YV.jpg                            | 34 Regular File                              | 4/25/2020 12:20:34 AM      |     |  |  |  |  |  |  |
| Name \$RYB6LR4_txt                                  | SRO61H24.txt                            | 1 Regular File                               | 4/25/2020 12:16:56 AM      |     |  |  |  |  |  |  |
| File Ches Regular File                              | SRIGU9XLJpg                             | 120 Regular File                             | 4/24/2020 11:26:31 PM      |     |  |  |  |  |  |  |
|                                                     | SRYBOLK4.txt                            | 1 Regular File                               | 4/25/2020 12:15:08 AM      | _   |  |  |  |  |  |  |
| File Size 422                                       | desktop.ini                             | 1 Regular File                               | 4/24/2020 7:05:20 AM       | -   |  |  |  |  |  |  |
| Physical Size 422                                   | 000 4E 65 74 77 6F 72                   | 6B 20-49 6E 76 65 73                         | 74 69 67 Network Investig  | *   |  |  |  |  |  |  |
| Date Accessed 4/25/2020 12:15:0                     | 010 61 74 69 6F 6E 73                   | 0D 0A-0D 0A 53 65 62                         | 61 67 61 ations ····Sebaga | Ξ   |  |  |  |  |  |  |
| Date Created 4/25/2020 12:15:0                      | 030 6F 72 2C 20 6B 69                   | 01 01-07 20 40 01 72<br>74 61-20 61 6B 61 6E | 20 74 65 or, kita akan te  |     |  |  |  |  |  |  |
| Date Modified 4/25/2020 12:15:0                     | 040 72 62 69 61 73 61                   | 20 62-65 72 73 65 6E                         | 74 75 68 rbiasa bersentuh  |     |  |  |  |  |  |  |
| Encounted Enko                                      | 050 61 6E 20 64 65 6E                   | 67 61-6E 20 73 75 61                         | 74 75 20 an dengan suatu   |     |  |  |  |  |  |  |
|                                                     | 060 22 6E 65 74 77 6F                   | 72 6B-22 2E 20 4F 6C                         | 65 68 20 "network". Oleh   |     |  |  |  |  |  |  |
|                                                     | 070 6B 61 72 65 6E 61                   | 20 69-74 75 2C 20 73                         | 61 6E 67 karena itu, sang  | -   |  |  |  |  |  |  |
| Properties Hex Volue I Outtom Co                    |                                         |                                              |                            |     |  |  |  |  |  |  |
| Properties nex value 1   custom co   cursor pos = 0 |                                         |                                              |                            |     |  |  |  |  |  |  |
| For User Guide, press F1                            |                                         |                                              |                            | /// |  |  |  |  |  |  |

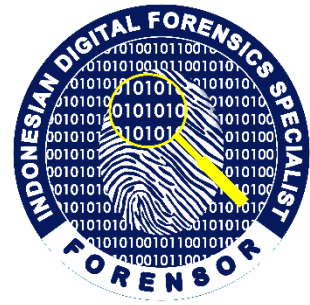

Name : \$RYB6LR4.txt File Size : 422 bytes Physical Size : 422 bytes Date Accessed : 4/25/2020 12:15:08 AM Date Created : 4/25/2020 12:15:08 AM Date Modified : 4/25/2020 12:15:08 AM

#### **Original name :**

Select file, press "Delete" key.txt Path : E:\Folder B\Select file, press "Delete" key.txt Size : 422 bytes Date & Time of Recycling : Sat, 25 April 2020 01:49:13 UTC Deleted by Owner SID : S-1-5-21-2869703517-4213650454-

673425579-1001 (forensor)

| :\Windows\syst | em32>wmic useraccount get name,sid           |
|----------------|----------------------------------------------|
| ame –          | SID                                          |
| dministrator   | S-1-5-21-2869703517-4213650454-673425579-500 |
| orensor        | S-1-5-21-2869703517-4213650454-673425579-100 |
| uest           | S-1-5-21-2869703517-4213650454-673425579-501 |
| omeGroupUser\$ | S-1-5-21-2869703517-4213650454-673425579-100 |
|                |                                              |

IZAZI@FORENSOR.COM

### RAMADHAN BERBAGI

# Select file, right-click, select "Delete" option

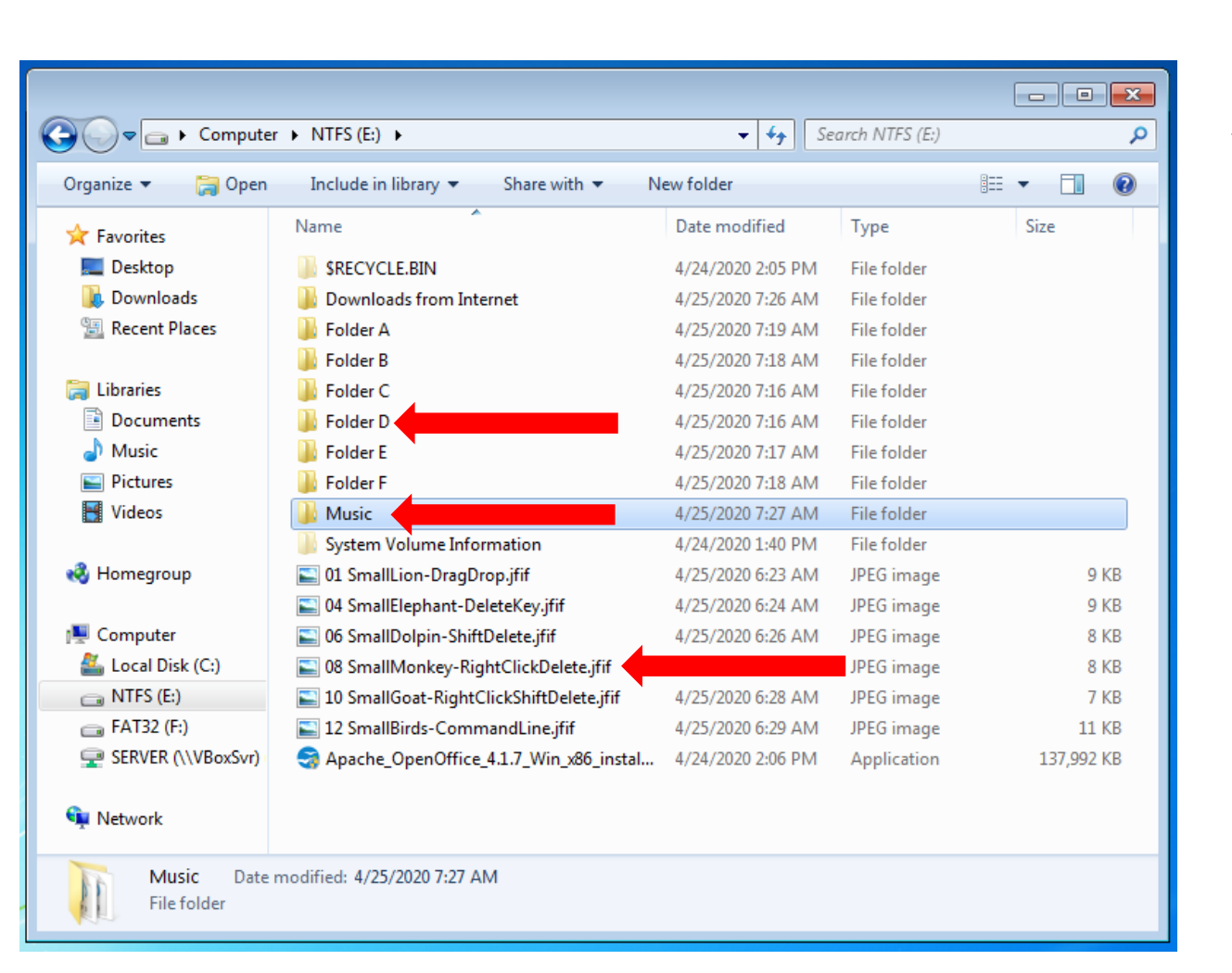

### Music

y2mate.com - wali\_band\_ada\_gajah\_dibalik\_batu\_ official\_music\_video\_nagaswara\_music\_lcv-R5gVqCs.mp3 **Folder D** 

🔀 IZAZI@FORENSOR.COM

07 BigMonkey-RightClickDelete.jpg Select file, right-click, select "Delete" option.txt

### **Root Drive NTFS**

08 SmallMonkey-RightClickDelete.jfif

### RAMADHAN BERBAGI

### Forensics Analysis of a File 07 BigMonkey-RightClickDelete.jpg

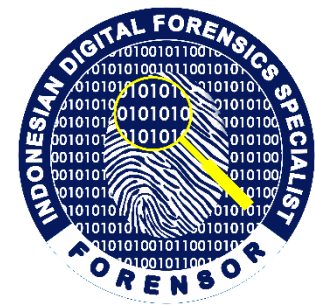

- - -AccessData FTK Imager 3.1.1.8 File Mode Help View | 🗇 🚽 📮 🚛 🛥 📟 | 🔁 | < | 🗋 🗎 🔤 | 🐱 😹 😿 🤶 \_ **6** Evidence Tree File List  $\times$ Size Type Date Modified . Name DIF NTFS [NTFS] \$IO61H24.txt 1 Regular File 4/25/2020 1:50:40 AM incot] SITGU9XI.jpg 1 Regular File 4/25/2020 1:50:37 AM SBadClus 1 Regular File \$IYB6LR4.txt 4/25/2020 1:49:13 AM + SExtend 4/24/2020 11:23:05 PM \$R13689M.jfif 9 Regular File E SRECYCLE.BIN \$R13689M.jfif.FileSlack 4 File Slack S-1-5-21-2869703517-4 SR3B3P7D.jpg Regular File 4/24/2020 11:24:29 PM 40 SRAML6MK.mp4 \$R42KGX6.mp3 Regular File 6/3/2018 12:56:37 AM 4,567 111 \$RAML6MK.mp4 Regular File 11.... 4/25/2020 12:26:16 AM Properties  $\times$ \$RARIUCR.jfif 9 Regular File 4/24/2020 11:24:52 PM ₽ 🔤 \$RCW9DRJ.jfif Regular File 4/24/2020 11:26:51 PM 8 \$RERRCPE.jpg 4/24/2020 11:23:53 PM 1,145 Regular File F \$RF7IYB4.txt 1 Regular File 4/25/2020 12:14:26 AM \$ITGU9XI.jpg Name 4/25/2020 12:20:34 AM SRGL29YV.jpg Regular File 34 File Class Regular File \$RO61H24.txt Regular File 4/25/2020 12:16:56 AM SRTGU9XI.jpg 120 Regular File 4/24/2020 11:26:31 PM File Size 544 Physical Size 544 000 01 00 00 00 00 00 00 00-58 DE 01 00 00 00 00 00 010 70 CF 80 EA A3 1A D6 01-45 00 3A 00 5C 00 46 00 pÏ ·ê£ ·Ö ·E · : · \ ·F · 4/25/2020 1:50:37 Date Accessed 020 6F 00 6C 00 64 00 65 00-72 20 00 00 00 5C 00 o · 1 · d · e · Date Created 4/25/2020 1:50:37 030 30 00 37 00 20 00 42 6F 00-69 00 67 4D 00 4/25/2020 1:50:37 Date Modified 040 6E 00 6B 00 65 00 79 00-2D 00 52 00 69 00 67 00 <u>n·k·e·v·-·R·i·</u>q· 050 68 00 74 00 43 00 6C 00-69 00 63 00 6B 00 44 00 h.t.C.l.i.c.k.D. Encounted 060 65 00 6C 00 65 00 74 00-65 00 2E 00 6A 00 70 00 e-1 Date Modified Indicates when the file was last modified. Hex Value I... Custom Co... Cursor pos = 1 Properties For User Guide, press F1

Name : \$ITGU9XI.jpg File Size : 544 bytes Physical Size : 544 bytes Date Accessed : 4/25/2020 1:50:37 AM Date Created : 4/25/2020 1:50:37 AM Date Modified : 4/25/2020 1:50:37 AM

Size of \$IAML6MK.mp4 file in bytes 32-bit LE Value 58DE0100000000 00 01 DE 58 = 122,456 bytes

Date & Time of Recycling Decode Hex Value 70CF80EAA31AD601 Sat, 25 April 2020 01:50:37 UTC

Convert Hex Value to Unicode E:\Folder D\07 BigMonkey-RightClickDelete.jpg

#### RAMADHAN BERBAGI

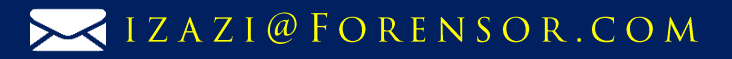

### Forensics Analysis of a File 07 BigMonkey-RightClickDelete.jpg

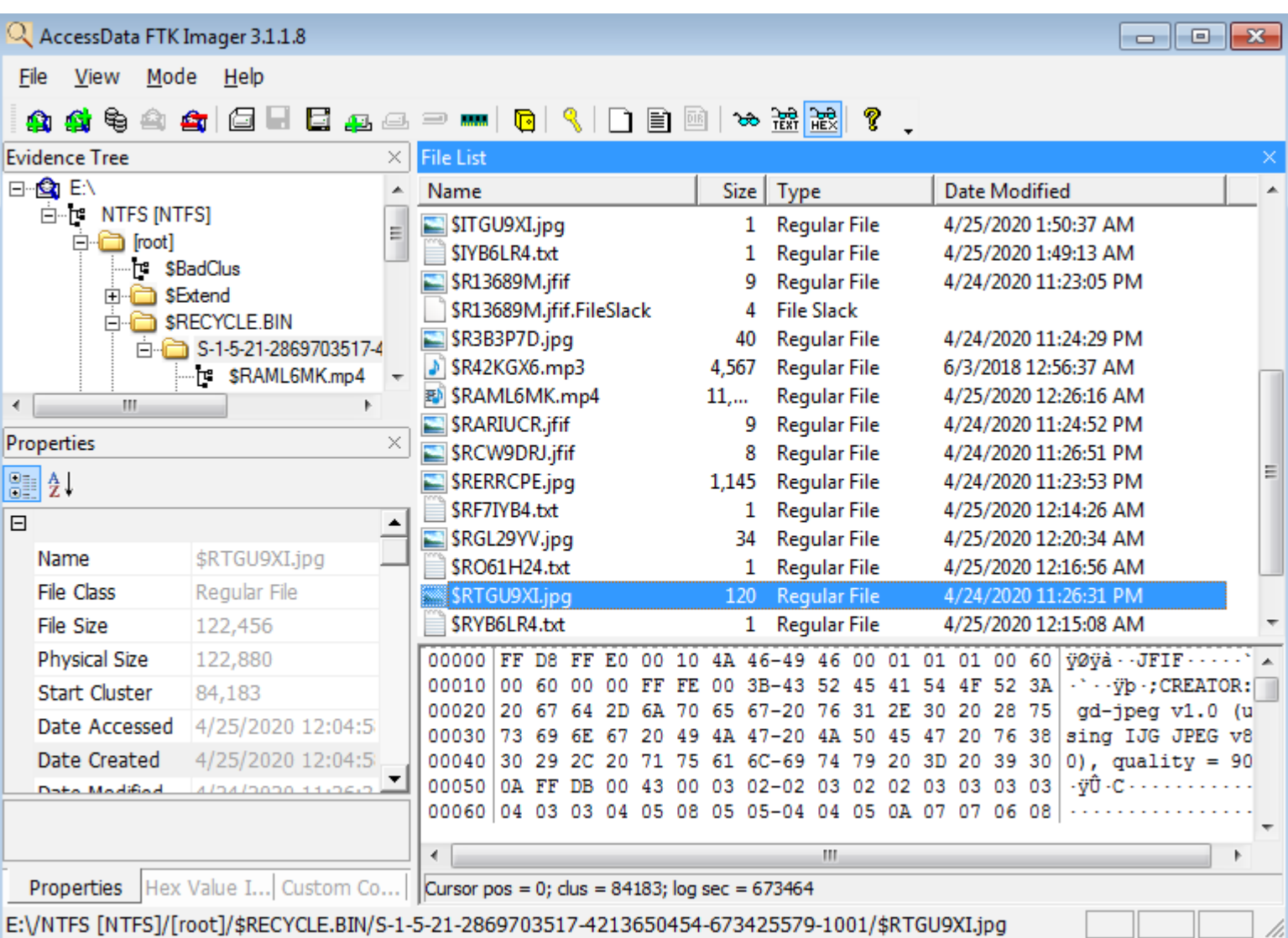

VICTAL FORENCE VICTOTIONICIDE CONSTRUCTION OF THE CONSTRUCTION OF THE CONSTRUCTION OF

Name : **\$R**TGU9XI.jpg File Size : 122,456 bytes **Physical Size : 122,880 bytes** Date Accessed : 4/25/2020 12:04:58 AM Date Created : 4/25/2020 12:04:58 AM Date Modified : 4/24/2020 11:26:31 PM **Original name and Location :** E:\Folder D\07 BigMonkey-RightClickDelete.jpg **Size : 122,456 bytes Date & Time of Recycling :** Sat, 25 April 2020 01:50:37 UTC **Deleted by Owner SID :** S-1-5-21-2869703517-4213650454-673425579-1001 (forensor)

| \Windows\syste | em32>wmic useraccount get name,sid           |
|----------------|----------------------------------------------|
| ne             | SID                                          |
| ministrator    | S-1-5-21-2869703517-4213650454-673425579-500 |
| rensor         | S-1-5-21-2869703517-4213650454-673425579-100 |
| est            | S-1-5-21-2869703517-4213650454-673425579-501 |
| meGroupUser\$  | S-1-5-21-2869703517-4213650454-673425579-100 |

### RAMADHAN BERBAGI

WWW.FORENSOR.COM

C: Na Ad fo Gu Ho

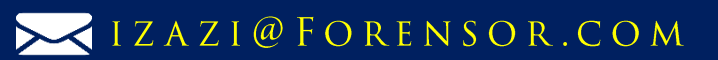

### RAMADHAN BERBAGI

Select file, press "Shift" and "Delete" keys

▼ 4 Search NTFS (E:)

Type

File folder

File folder

File folder

File folder

File folder

File folder

File folder

File folder

File folder

File folder

JPEG image

JPEG image

JPEG image

JPEG image

JPEG image

JPEG image

Application

-

Size

Q

2

9 KB

9 KB

8 KB

8 KB

7 KB

11 KB

137,992 KB

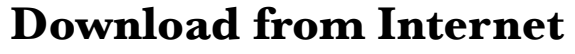

y2mate.com - Maher Zain - Ramadan (English) \_ Official Music Video\_3G-t72JjRf0\_720p.mp4

#### **Folder** C

05 BigDolpin-ShiftDelete.jpg Select file, press "Shift" and "Delete" keys.txt **Root Drive NTFS** 

06 SmallDolpin-ShiftDelete.jfif

Music Date modified: 4/25/2020 7:27 AM File folder

📷 🕨 Computer 🕨 NTFS (E:) 🕨

Name

Include in library 🔻

lownloads from Internet

System Volume Information

04 SmallElephant-DeleteKey.jfif

🔄 12 SmallBirds-CommandLine.jfif

08 SmallMonkey-RightClickDelete.jfif

10 SmallGoat-RightClickShiftDelete.jfif

💟 06 SmallDolpin-ShiftDelete.ifif

🔄 01 SmallLion-DragDrop.jfif

\$RECYCLE.BIN

Folder A

Folder B

Folder C

Folder D

Folder E

Folder F

Music

Share with 🔻

New folder

Date modified

4/24/2020 2:05 PM

4/25/2020 7:19 AM

4/25/2020 7:18 AM

4/25/2020 7:16 AM

4/25/2020 7:16 AM

4/25/2020 7:17 AM

4/25/2020 7:18 AM

4/25/2020 7:27 AM

4/24/2020 1:40 PM

1/25/2020 6:22 AM

4/25/2020 6:24 AM

4/25/2020 6:26 AM

4/25/2020 6:26 AM

4/25/2020 6:28 AM

4/25/2020 6:29 AM

:26 AM

🔚 Open

Organize 🔻

☆ Favorites Desktop

Libraries

Music

Pictures

Videos

🝓 Homegroup

💻 Computer

NTFS (E:)

FAT32 (F:)

📬 Network

🚢 Local Disk (C:)

SERVER (\\VBoxSvr)

Downloads

Documents

Recent Places

Apache\_OpenOffice\_4.1.7\_Win\_x86\_instal... 4/24/2020 2:06 PM

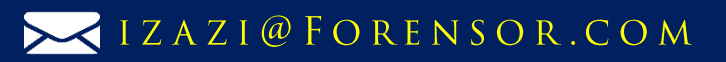

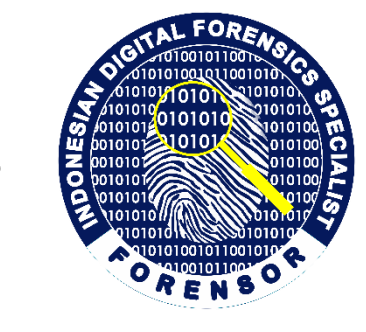

# Select file, right-click, press "Shift" key and select "Delete" option

|                             |                                           |                   |                | _ • <b>×</b>    |
|-----------------------------|-------------------------------------------|-------------------|----------------|-----------------|
| 🚱 🗢 🖘 🕞 Computer            | ► NTFS (E:) ►                             |                   | arch NTFS (E:) | ٩               |
| Organize 👻 📄 Open           | Include in library 🔻 Share with 👻 I       | New folder        |                | !≡ <b>-</b> □ 0 |
| 🚖 Favorites                 | Name                                      | Date modified     | Туре           | Size            |
| 📃 Desktop                   | \$RECYCLE.BIN                             | 4/24/2020 2:05 PM | File folder    |                 |
| \rm Downloads               | 퉬 Downloads from Internet                 | 4/25/2020 7:26 AM | File folder    |                 |
| 🖳 Recent Places             | 퉬 Folder A                                | 4/25/2020 7:19 AM | File folder    |                 |
|                             | 퉬 Folder B                                | 4/25/2020 7:18 AM | File folder    |                 |
| 🥽 Libraries                 | 퉬 Folder C                                | 4/25/2020 7:16 AM | File folder    |                 |
| Documents                   | 퉬 Folder D                                | 4/25/2020 7:16 AM | File folder    |                 |
| J Music                     | 퉬 Folder E                                | 4/25/2020 7:17 AM | File folder    |                 |
| Pictures                    | 퉬 Folder F                                | 4/25/2020 7:18 AM | File folder    |                 |
| 📑 Videos                    | 퉬 Music                                   | 4/25/2020 7:27 AM | File folder    |                 |
|                             | System Volume Information                 | 4/24/2020 1:40 PM | File folder    |                 |
| 🍓 Homegroup                 | 📔 01 SmallLion-DragDrop.jfif              | 4/25/2020 6:23 AM | JPEG image     | 9 KB            |
|                             | 📔 04 SmallElephant-DeleteKey.jfif         | 4/25/2020 6:24 AM | JPEG image     | 9 KB            |
| 👰 Computer                  | 📔 06 SmallDolpin-ShiftDelete.jfif         | 4/25/2020 6:26 AM | JPEG image     | 8 KB            |
| 🏭 Local Disk (C:)           | 08 SmallMonkey-RightClickDelete.jfif      | 4/25/2020 6:26 AM | JPEG image     | 8 KB            |
| 👝 NTFS (E:)                 | 📔 10 SmallGoat-RightClickShiftDelete.jfif | .,,               | PEG image      | 7 KB            |
| 👝 FAT32 (F:)                | 📔 12 SmallBirds-CommandLine.jfif          | 4/25/2020 6:29 AM | JPEG image     | 11 KB           |
| SERVER (\\VBoxSvr)          | 🤿 Apache_OpenOffice_4.1.7_Win_x86_instal  | 4/24/2020 2:06 PM | Application    | 137,992 KB      |
| 🗣 Network                   |                                           |                   |                |                 |
| Music Date r<br>File folder | modified: 4/25/2020 7:27 AM               |                   |                |                 |

### Folder E

09 BigGoat-RightClickShiftDelete.jpg Select file, right-click, press "Shift" key and select "Delete" option.txt **Root Drive NTFS** 

10 SmallGoat-RightClickShiftDelete.jfif

### RAMADHAN BERBAGI

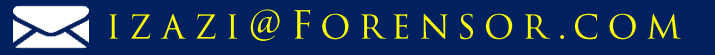

### Delete file from command line

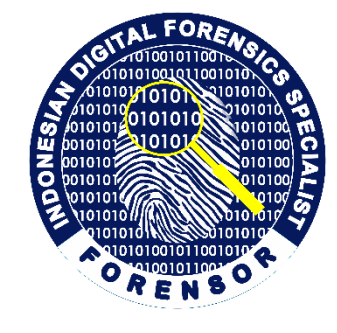

| Computer                                              | r 🕨 NTFS (E:) 🕨                           |                   | arch NTFS (E:) | Q          |  |  |  |
|-------------------------------------------------------|-------------------------------------------|-------------------|----------------|------------|--|--|--|
| Organize 🔻 🛛 😭 Open                                   | Include in library 🔻 Share with 👻 N       | ew folder         |                | := • 🔟 🔞   |  |  |  |
| 🚖 Favorites                                           | Name                                      | Date modified     | Туре           | Size       |  |  |  |
| Nesktop                                               | SRECYCLE.BIN                              | 4/24/2020 2:05 PM | File folder    |            |  |  |  |
| 🐌 Downloads                                           | \mu Downloads from Internet               | 4/25/2020 7:26 AM | File folder    |            |  |  |  |
| 🖳 Recent Places                                       | 🌗 Folder A                                | 4/25/2020 7:19 AM | File folder    |            |  |  |  |
|                                                       | 퉬 Folder B                                | 4/25/2020 7:18 AM | File folder    |            |  |  |  |
| 🧊 Libraries                                           | 퉬 Folder C                                | 4/25/2020 7:16 AM | File folder    |            |  |  |  |
| Documents                                             | 퉬 Folder D                                | 4/25/2020 7:16 AM | File folder    |            |  |  |  |
| 🍐 Music                                               | 🐌 Folder E                                | 4/25/2020 7:17 AM | File folder    |            |  |  |  |
| Pictures                                              | 🕼 Folder F                                | 4/25/2020 7:18 AM | File folder    |            |  |  |  |
| 🛃 Videos                                              | 🔑 Music                                   | 4/25/2020 7:27 AM | File folder    |            |  |  |  |
|                                                       | System Volume Information                 | 4/24/2020 1:40 PM | File folder    |            |  |  |  |
| 輚 Homegroup                                           | 🔄 01 SmallLion-DragDrop.jfif              | 4/25/2020 6:23 AM | JPEG image     | 9 KB       |  |  |  |
|                                                       | 📔 04 SmallElephant-DeleteKey.jfif         | 4/25/2020 6:24 AM | JPEG image     | 9 KB       |  |  |  |
| 🖳 Computer                                            | 📔 06 SmallDolpin-ShiftDelete.jfif         | 4/25/2020 6:26 AM | JPEG image     | 8 KB       |  |  |  |
| 🚢 Local Disk (C:)                                     | 📔 08 SmallMonkey-RightClickDelete.jfif    | 4/25/2020 6:26 AM | JPEG image     | 8 KB       |  |  |  |
| 🕞 NTFS (E:)                                           | 🔄 10 SmallGoat-RightClickShiftDelete.jfif | 4/25/2020 6:28 AM | JPEG image     | 7 KB       |  |  |  |
| 👝 FAT32 (F:)                                          | 🔊 12 SmallBirds-CommandLine.jfif          | 1                 | JPEG image     | 11 KB      |  |  |  |
| SERVER (\\VBoxSvr)                                    | ञ Apache_OpenOffice_4.1.7_Win_x86_instal  | 4/24/2020 2:06 PM | Application    | 137,992 KB |  |  |  |
| 🗣 Network                                             |                                           |                   |                |            |  |  |  |
| Music Date modified: 4/25/2020 7:27 AM<br>File folder |                                           |                   |                |            |  |  |  |

### Music

y2mate.com - deen\_assalam\_cover\_ by\_sabyan\_1OMD\_LSELAM.mp3

#### Folder F

11 BigBirds-CommandLine.jpg Delete file from command line.txt **Root Drive NTFS** 

12 SmallBirds-CommandLine.jfif

### RAMADHAN BERBAGI

#### WWW.FORENSOR.COM

### IZAZI@FORENSOR.COM

### Forensics Analysis of 3 File Deletion Types

| 🔍 AccessData FTK Imager 3.1.1.8                                                    |          |                          |            |                |                                         |  |  |
|------------------------------------------------------------------------------------|----------|--------------------------|------------|----------------|-----------------------------------------|--|--|
| <u>F</u> ile <u>V</u> iew <u>M</u> ode <u>H</u> elp                                |          |                          |            |                |                                         |  |  |
|                                                                                    | a        |                          | പം         | <u></u>        |                                         |  |  |
|                                                                                    |          |                          |            | TEXT HEX 8 -   |                                         |  |  |
| Evidence Tree                                                                      | ×        | File List                | <b>C</b> ' | -              |                                         |  |  |
| NTES INTESI                                                                        | A        | Name                     | Size       | Туре           | Date Modified                           |  |  |
| mot]                                                                               |          | SI13689M.jfif            | 1          | Regular File   | 4/25/2020 1:48:38 AM                    |  |  |
| SBadQus                                                                            |          | \$130                    | 4          | NTFS Index All | 4/25/2020 1:50:46 AM                    |  |  |
| ⊡ \$Extend                                                                         |          | SI3B3P7D.jpg             | 1          | Regular File   | 4/25/2020 1:49:11 AM                    |  |  |
| SRECYCLE.BIN                                                                       |          | \$142KGX6.mp3            | 1          | Regular File   | 4/25/2020 1:50:31 AM                    |  |  |
| 🖻 🧰 S-1-5-21-2869703517-4213650454-                                                |          | SIAML6MK.mp4             | 1          | Regular File   | 4/25/2020 1:47:48 AM ≡                  |  |  |
| \$RAML6MK.mp4                                                                      |          | SIARIUCR.jfif            | 1          | Regular File   | 4/25/2020 1:49:18 AM                    |  |  |
| \$RGL29YV.jpg                                                                      | =        | SICW9DRJ.jfif            | 1          | Regular File   | 4/25/2020 1:50:46 AM                    |  |  |
| Secure \$Secure                                                                    |          | SIERRCPE.jpg             | 1          | Regular File   | 4/25/2020 1:48:27 AM                    |  |  |
| Downloads from Internet                                                            |          | \$IF7IYB4.txt            | 1          | Regular File   | 4/25/2020 1:48:31 AM                    |  |  |
| Folder A                                                                           |          | SIGL29YV.jpg             | 1          | Regular File   | 4/25/2020 1:49:03 AM                    |  |  |
| Folder B                                                                           |          | \$1061H24.txt            | 1          | Regular File   | 4/25/2020 1:50:40 AM                    |  |  |
| Folder C                                                                           |          | SITGU9XI.jpg             | 1          | Regular File   | 4/25/2020 1:50:37 AM                    |  |  |
|                                                                                    |          | \$IYB6LR4.txt            | 1          | Regular File   | 4/25/2020 1:49:13 AM                    |  |  |
|                                                                                    |          | SR13689M.jfif            | 9          | Regular File   | 4/24/2020 11:23:05 PM                   |  |  |
|                                                                                    |          | \$R13689M.jfif.FileSlack | 4          | File Slack     |                                         |  |  |
| System Volume Information                                                          |          | SR3B3P7D.jpg             | 40         | Regular File   | 4/24/2020 11:24:29 PM                   |  |  |
|                                                                                    | Ŧ        | SR42KGX6.mp3             | 4.567      | Regular File   | 6/3/2018 12:56:37 AM                    |  |  |
| ۰                                                                                  |          |                          |            |                |                                         |  |  |
| Properties                                                                         | $\times$ |                          | 00-00      |                | 0 00 00 0 0 0 0 0 0 0 0 0 0 0 0 0 0 0 0 |  |  |
| . A                                                                                |          |                          | 00-28      |                |                                         |  |  |
| I I I I I I I I I I I I I I I I I I I                                              | _        |                          | 00-10      |                |                                         |  |  |
|                                                                                    | _        |                          |            |                |                                         |  |  |
|                                                                                    |          |                          | 1          | 11             | <b>&gt;</b>                             |  |  |
| Properties Hex Value I   Custom Co   Cursor pos = 0                                |          |                          |            |                |                                         |  |  |
| E:\/NTFS [NTFS]/[root]/\$RECYCLE.BIN/S-1-5-21-2869703517-4213650454-673425579-1001 |          |                          |            |                |                                         |  |  |

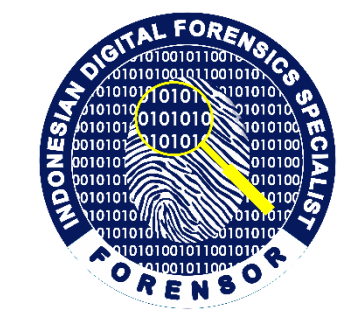

- 1. All deleted files are moved permanently from the filesystem. No files found in the folder \$Recycle.bin.
- 2. Area/space/cluster of all deleted files will be assigned as unallocated space/cluster. Then, all deleted files are still available as long as the space is not reused or the files are not overwritten.
- 3. How to recover from 3 type deletion type? Using DATA CARVING.
- 4. Watch the video to know how to manually carve the files ->

https://www.forensor.com/ramadhan1

IZAZI@FORENSOR.COM

### RAMADHAN BERBAGI

### PROGRAM RAMADHAN BERBAGI

### TOOLS

- AccessData® FTK® Imager 3.1.1.8 from https://accessdata.com/
- DCode-v4.02a-build-4.02.0.9306 from https://www.digital-detective.co.uk/
- <u>https://www.scadacore.com/tools/programming</u> <u>-calculators/online-hex-converter/</u>
- <u>https://www.binaryhexconverter.com/hex-to-ascii-text-converter</u>

#### Dua to trust upon allah

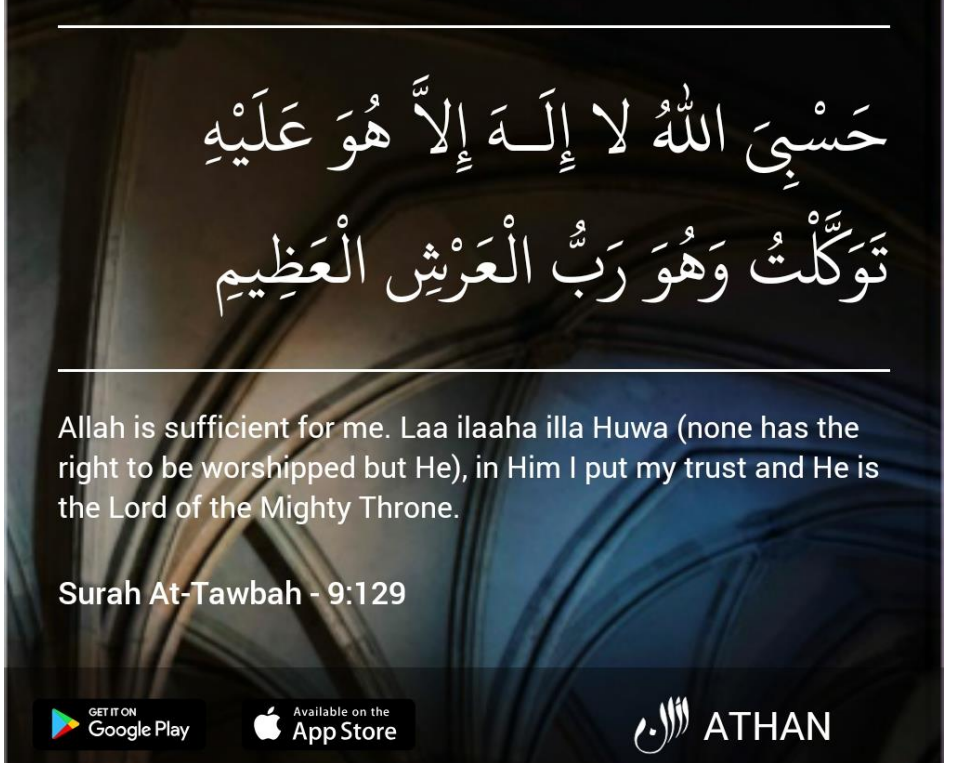

IZAZI@FORENSOR.COM

Follow the Facebook Page <u>https://www.facebook.com/forensor</u> for other sharing

### RAMADHAN BERBAGI